Click the down arrow to the right of "Other calendars" on your Google calendar page. (orange circle) Then click "Add by URL" from the drop down menu. (orange arrow)

| Today       May 24 - 30, 2015         CREATE       Sun 5/24         GMT-04       Sun 5/24         May 2015       Same 5/24         S M T W T F S       12am         3 4 5 6 7 8 9       1am         10 11 12 13 14 15 16       2am         17 18 19 20 21 22 23       3am         24 25 26 27 28 29 30       3am         31 1 2 3 4 5 6       4am         My calendars       Sam         Other calendars       Sam         Add a friend's calendar       Add a friend's calendar         Browse Interesting Calendars       Add by URL         Import calendar       Settings         9am       9am                                                                                                    | Google              |         | Search       | Search Calendar |       |                                |  |
|----------------------------------------------------------------------------------------------------|---------------------|---------|--------------|-----------------|-------|--------------------------------|--|
| CREATE       Sun 5/24         GMT-04       Image: constraint of the straint of the straint of th | Calendar            |         | Today        | <               | >     | May 24 <mark>-</mark> 30, 2015 |  |
| GMT-04         May 2015       < >         S       M       T       W       T       F       S         26       27       28       29       30       1       2         3       4       5       6       7       8       9         10       11       12       13       14       15       16       2am         17       18       19       20       21       22       23       24       25       26       27       28       29       30       3am       3am                                                                                                    | CREATE V            |         |              |                 | S     | un 5/24                        |  |
| May 2015       < >       12am         S       M       T       W       T       F       S         26       27       28       29       30       1       2         3       4       5       6       7       8       9         10       11       12       13       14       15       16       2am         17       18       19       20       21       22       23       24       25       26       27       28       29       30       3am       3am                                                                                                    | Contraction of the  |         | GMT-04       |                 |       |                                |  |
| S       M       T       W       T       F       S         26       27       28       29       30       1       2         3       4       5       6       7       8       9         10       11       12       13       14       15       16       2am         17       18       19       20       21       22       23       23         24       25       26       27       28       29       30       3am         31       1       2       3       4       5       6       4am         My calendars       Image: Same Same Same Same Same Same Same Same                                                                                                    | May 2015            | < >     | 12am         |                 |       |                                |  |
| 26       27       28       29       30       1       2       1am         3       4       5       6       7       8       9       1         10       11       12       13       14       15       16       2am         17       18       19       20       21       22       23       23         24       25       26       27       28       29       30       3am         31       1       2       3       4       5       6       4am         My calendars       Import calendars       Import calendar       5am       4dd a friend's calendar       Add a friend's calendar         Add a friend's calendar       Import calendars       Add by URL       Import calendar       Import calendar                                                                                                    | SMTWT               | FS      |              |                 |       |                                |  |
| 3       4       5       6       7       8       9         10       11       12       13       14       15       16       2am         17       18       19       20       21       22       23       23         24       25       26       27       28       29       30       3am         31       1       2       3       4       5       6       4am         My calendars       Image: State and an and an and an and an and an and an and an and an and an and an and an and an and an and an and an and an and an and an and an an an and an an an an an an an an an an an an an                                                                                                    | 26 27 28 29 3       | 0 1 2   | 1am          |                 |       |                                |  |
| 10       11       12       13       14       15       16       2am         17       18       19       20       21       22       23         24       25       26       27       28       29       30         31       1       2       3       4       5       6         My calendars       Image: state state s                                                                                                    | 3 4 5 6 7           | 8 9     |              |                 |       |                                |  |
| 17       18       19       20       21       22       23         24       25       26       27       28       29       30       3am         31       1       2       3       4       5       6       4am         My calendars       Import calendars       Import calendar       5am       5am       4dd a friend's calendar         Add a friend's calendar       Add by URL       Import calendar       Import calendar       Import calendar         Settings       9am       9am       9am       9am       9am                                                                                                    | 10 11 12 13 1       | 4 15 16 | 2am          |                 |       |                                |  |
| 24 25 26 27 28 29 30   31 1 2 3 4 5 6   Add a friend's calendar   Add a friend's calendar   Add by URL   Import calendar   Settings   9am                                                                                                    | 17 18 19 20 2       | 1 22 23 |              |                 |       |                                |  |
| 31 1 2 3 4 5   My calendars   Import calendar     Add a friend's calendar   Browse Interesting Calendars   Add by URL   Import calendar   Settings   9am                                                                                                    | 24 25 26 27 2       | 8 29 30 | 3am          |                 |       |                                |  |
| Add a friend's calendar<br>Add a friend's calendar<br>Add by URL<br>Import calendar<br>Settings<br>9am                                                                                                    | 31 1 2 3 4          | 5 6     |              |                 |       |                                |  |
| My calendars       Other calendars     5am       Add a friend's calendar     Add a friend's calendar       Browse Interesting Calendars     Add by URL       Import calendar     Settings       9am     9am                                                                                                    |                     |         | 4am          |                 |       |                                |  |
| Dther calendars     5am       Add a friend's calendar     Add a friend's calendar       Browse Interesting Calendars     Add by URL       Import calendar     Settings       9am     9am                                                                                                    | My calendars        | T       |              |                 |       |                                |  |
| Add a friend's calendar Add a friend's calendar Browse Interesting Calendars Add by URL Import calendar Settings 9am                                                                                                    | Other calendars     | 7       | 5am          |                 |       |                                |  |
| Browse Interesting Calendars<br>Add by URL<br>Import calendar<br>Settings<br>9am                                                                                                    | Add a friend's cale | ndar    | Add a friend | l's calenda     | ar    |                                |  |
| Add by URL<br>Import calendar<br>Settings<br>9am                                                                                                    |                     |         | Browse Inte  | resting Ca      | alend | ars                            |  |
| Import calendar<br>Settings<br>9am                                                                                                    |                     |         | Add by URL   | -               |       |                                |  |
| Settings<br>9am                                                                                                    |                     |         | Import caler | ndar            |       |                                |  |
| 9am -                                                                                                    |                     |         | Settings     |                 |       | . preserve                     |  |
|                                                                                                    |                     | L       | 9am          |                 |       |                                |  |
|                                                                                                    |                     |         | 10am         |                 |       |                                |  |

## Then paste

https://www.google.com/calendar/ical/wallacepresbyterian.com\_fqm61od6r7ur5si8s5qt28fu58%40group.calendar.google.com/public/basic.ics into URL box and click [Add Calendar]

| Add by URL |                                                                                           |  |
|------------|-------------------------------------------------------------------------------------------|--|
| URL:       |                                                                                           |  |
|            | If you know the address to a calendar (in iCal format), you can type in the address here. |  |
|            | Make the calendar publicly accessible?                                                    |  |
|            | Add Calendar Cancel                                                                       |  |